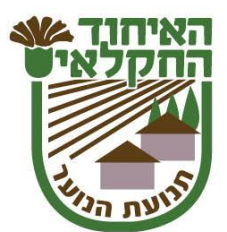

## הורים יקרים

אנו עוברים למערכת הרשמה חדשה נוחה, יעילה ואיכותית יותר, זאת על מנת להעניק לכם לטובת חווית משתמש נעימה יותר! כבר בטיול פסח הקרוב, ההרשמה תתבצע דרך המערכת החדשה. לנוחיותכם, מצורפות הנחיות לכניסה ראשונה ושימוש במערכת. רכזי הנוער ביישובים זמינים למענכם למענה על כל השאלות שיצופו. תודה מראש על שיתוף הפעולה, צוות תנועת הנוער

סדר פעולות לכניסה של הורה למערכת:

, ישנה אופציה בדף כניסה .1 להיכנס לפרופיל הורה דרך הפייסבוק (קיים קישור בדף כניסה)

- 2. אם לא נכנסים דרך הפייסבוק- לחיצה על כפתור פתח כרטיס חדש
- 3. הכנסת מספר תעודת זהות ושאר הפרטים בכרטיס הפרופיל שלכם. שימו לב שאם פתחתם פעם כרטיס במערכת הישנה, הפרטים שלכם יעלו לאחר הזנת תעודת זהות.
  - . יש ליצור סיסמא חדשה לשם המשתמש שלכם.
  - .5. לאחר אישור מתבצעת כניסה לפרופיל האישי.
  - . יש לוודא שילדיך מופיעים בפרופיל הורה (לשונית "משפחה שלי") אם לא- הוסף/י את ילדיך.
    - .7 תחילה בפרופיל האישי, למטה, ניתן להיכנס להדרכה אישית בפורטל.
- .8. ניתן לבחור ילד/ה או מפעל שרוצים להירשם עליו וללחוץ על האפשרות הרלוונטית.
- 9. עם בחירת המפעל אליו תרצו לרשום את ילדיכם אשרו את טופס ההתחייבות, המהווה את אישורכם לשלם ליישוב את התשלום עבור המפעל. רק בחתימתכם על טופס ההתחייבות יסתיים תהליך הרישום למפעל.

בהצלחה!

## www.ihudnik.co.il